### IT Essentials 5.0

# 5.2.1.9 Lab - Check for Updates in Windows 7

# Introduction

Print and complete this lab.

In this lab, you will configure the operating system so you can select which updates are installed and then change the settings so updates are downloaded and installed automatically.

## **Recommended Equipment**

The following equipment is required for this exercise:

• A computer with a new installation of Windows 7

#### Step 1

Boot the computer. Navigate to the "Control Panel" window by clicking **Start > Control Panel > System > Windows Update > Change settings**.

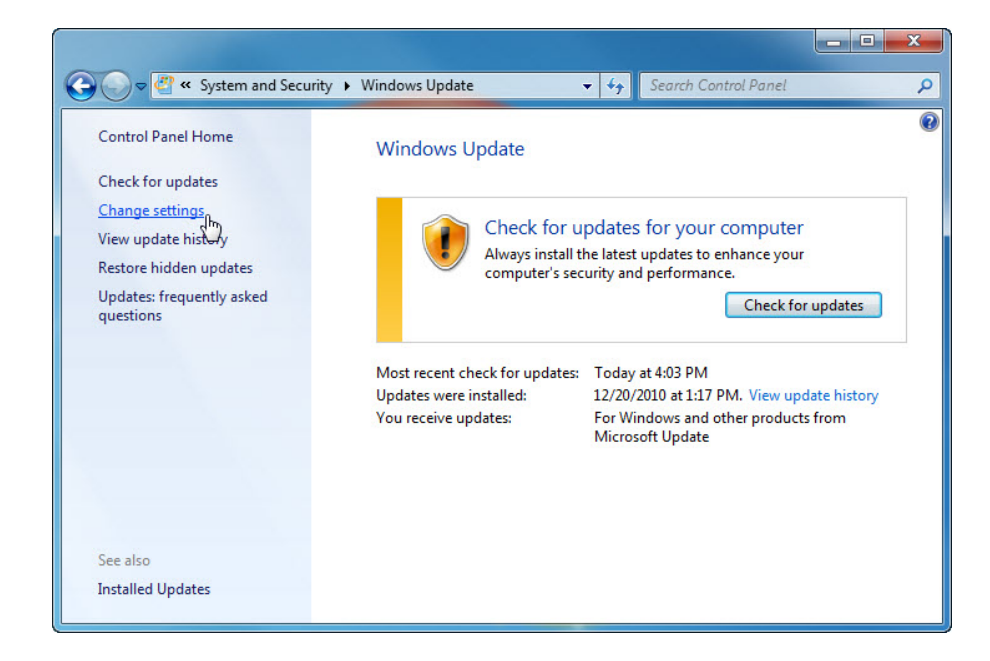

In the Important updates drop-down menu, select **Check for updates but let me choose whether to** download and install them.

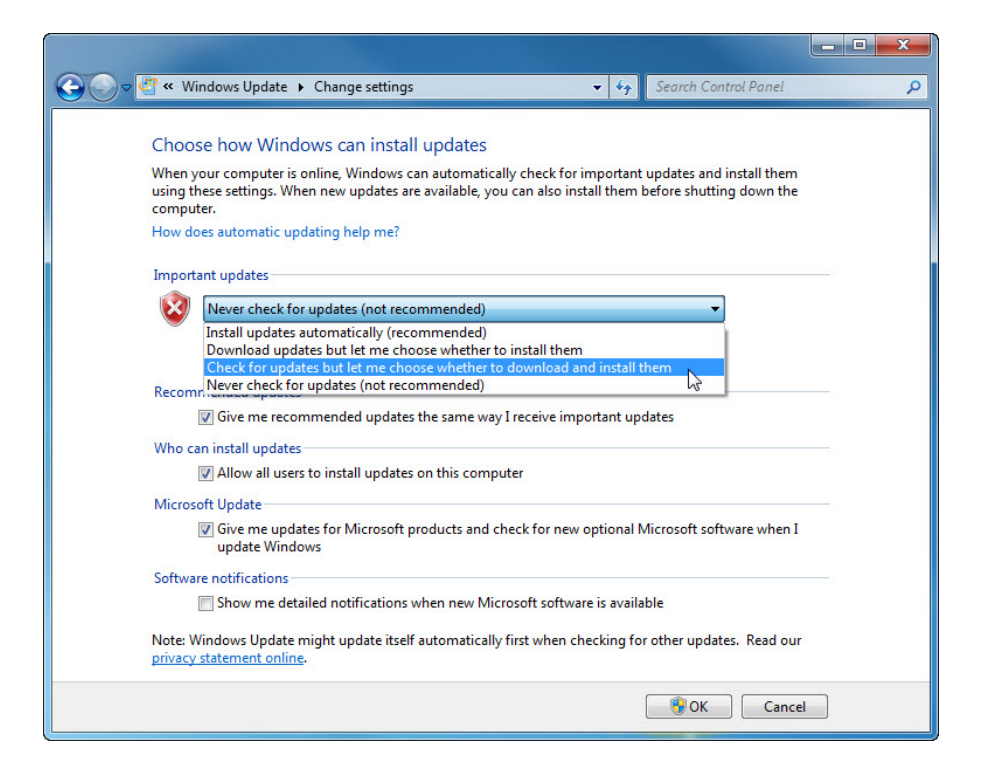

Click OK > Continue.

### Step 2

Windows checks for updates.

The "New updates are available" balloon appears.

Double-click the **shield** icon in the system tray.

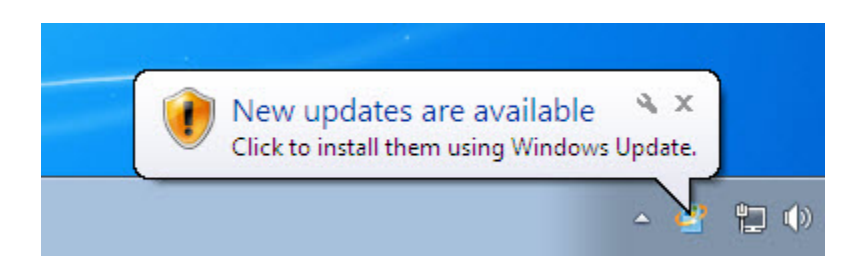

Click the link that shows how many updates have been downloaded. Example: **16 important updates are available**.

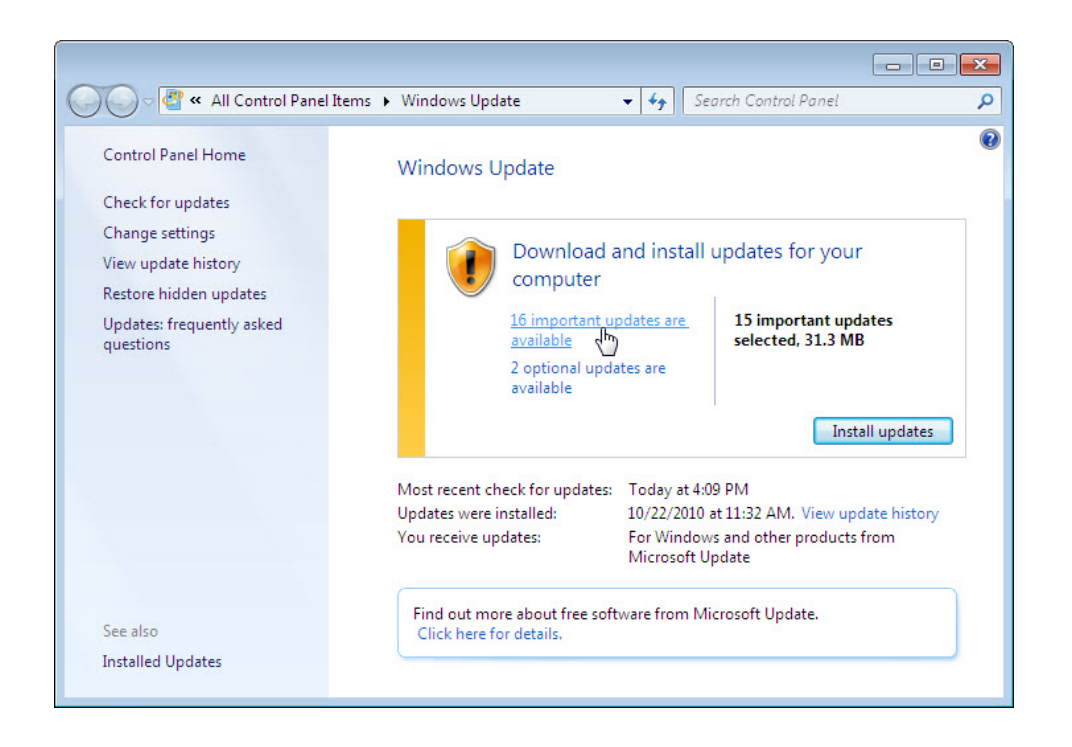

The "Select updates to install" window appears.

Before selecting which updates will be installed, ask the instructor for permission to install the updates.

Place a check mark next to the important and optional updates to be installed, and then click OK.

| <b>)</b>     | .« M     | indows Update  Select updates to install               | Sea        | rch Co | ontrol Panel                                                                                                    |
|--------------|----------|--------------------------------------------------------|------------|--------|----------------------------------------------------------------------------------------------------|
| Select the   | upd      | ates you want to install                               | <i>c</i> : | 112    |                                                                                                    |
|              |          | Name                                                   | Size       |        | Windows Malicious                                                                                                    |
| mportant (16 | ) W      | indows 7 (16)                                          |            | ^      | December 2010                                                                                                    |
|              | V        | Cumulative Security Update for Internet Explorer 8 fo  | 8.6 MB     |        | (KB890830)                                                                                                    |
| ptional (2)  | 1        | Cumulative Update for Media Center for Windows 7       | 5.0 MB     | =      | After the download this                                                                                                    |
|              | <b>V</b> | Security Update for Windows 7 (KB2296199)              | 241 KB     |        | tool runs one time to check                                                                                                    |
|              | <b>V</b> | Security Update for Windows 7 (KB2305420)              | 708 KB     |        | Windows Malicious<br>Software Removal Tool -<br>December 2010<br>(KB890830)<br>After the download, this<br>tool runs one time to check<br>your computer for<br>infection by specific,<br>prevalent malicious<br>software (including Blaster,<br>Sasser, and Mydoom) and<br>helps remove any infection<br>that is found. If an<br>infection is found, the tool |
|              | <b>V</b> | Security Update for Windows 7 (KB2385678)              | 154 KB     |        |                                                                                                    |
|              |          | Security Update for Windows 7 (KB2423089)              | 300 KB     | _      |                                                                                                    |
|              | 7        | Security Update for Windows 7 (KB2436673)              | 1.1 MB     |        | Sasser, and Mydoom) and                                                                                                    |
|              |          | Security Update for Windows 7 (KB2442962)              | 77 KB      |        | helps remove any infection                                                                                                    |
|              | 1        | Update for Internet Explorer 8 Compatibility View List | 25 KB      |        | infection is found. If an                                                                                                    |
|              |          | Update for Internet Explorer for Windows 7 (KB24676    | 28 KB      |        | will display a status report                                                                                                    |
|              |          |                                                        |            |        |                                                                                                    |

When the "Windows Update" window appears click Install updates.

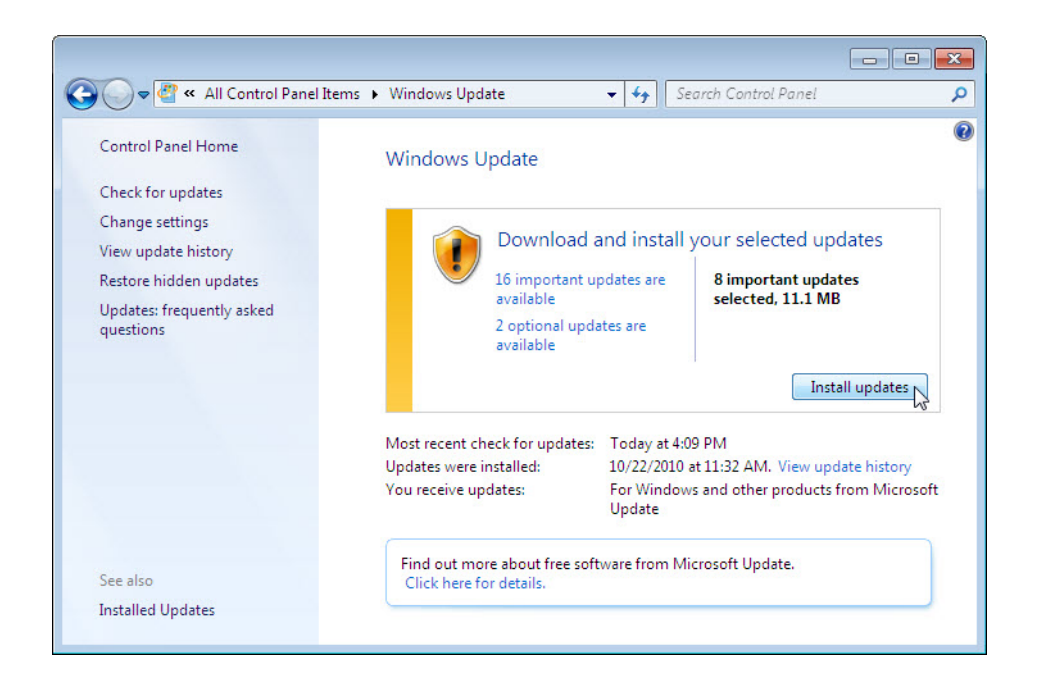

The "Downloading and installing updates" balloon appears.

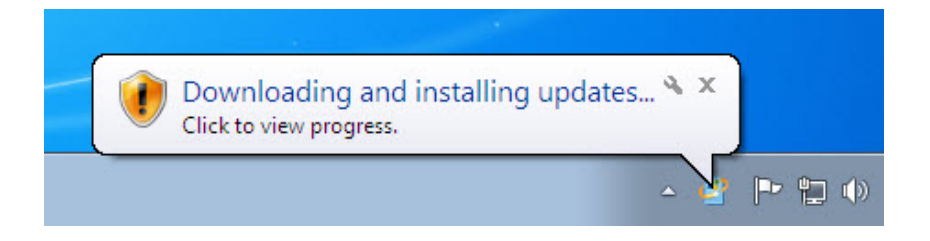

You have successfully completed this part of the lab once the "Downloading and installing updates" balloon appears.

Reboot the computer.

### Step 3

Click Start > Control Panel.

Click the Windows Update icon or navigate to System > Windows Update.

| Control Panel > All Co               | ntrol Panel Items                    |                               | Search Control Banel    |
|--------------------------------------|--------------------------------------|-------------------------------|-------------------------|
| Adjust your computer's settings      |                                      |                               | View by: Large icons ▼  |
| Action Center                        | Administrative Tools                 | AutoPlay                      | Backup and Restore      |
| Color Management                     | Credential Manager                   | Date and Time                 | 💮 Default Programs      |
| Desktop Gadgets                      | Device Manager                       | Devices and Printers          | Display                 |
| Ease of Access Center                | Folder Options                       | Fonts                         | Getting Started         |
| 🝓 HomeGroup                          | Indexing Options                     | Internet Options              | 🧼 Keyboard              |
| Location and Other<br>Sensors        | J Mouse                              | Network and Sharing<br>Center | Notification Area Icons |
| Parental Controls                    | Performance Information<br>and Tools | Personalization               | Phone and Modem         |
| Power Options                        | Programs and Features                | Recovery                      | Region and Language     |
| RemoteApp and Desktop<br>Connections | Sound                                | Speech Recognition            | Sync Center             |
| System                               | Taskbar and Start Menu               | Troubleshooting               | User Accounts           |
| 3 Windows CardSpace                  | Windows Defender                     | Windows Firewall              | Windows Update          |

# Step 4

The "Windows Update" dialog box appears.

### Click Change settings.

| Control Papel + All                                                                     | Control Panel Items A Windows Undate                                                                                                    | X |
|-----------------------------------------------------------------------------------------|----------------------------------------------------------------------------------------------------|---|
| Control Panel Home<br>Check for updates<br>Change settings N                            | Windows Update                                                                                                    | • |
| View update history<br>Restore hidden updates<br>Updates: frequently asked<br>questions | Check for updates for your computer<br>Always install the latest updates to enhance your computer's security and<br>performance.<br>Check for updates |   |
|                                                                                         | Most recent check for updates: Today at 12:07 AM<br>Updates were installed: Never<br>You receive updates: For Windows only.                           |   |
|                                                                                         | Get updates for other Microsoft products. Find out more                                                                                               |   |
| See also<br>Installed Updates                                                           |                                                                                                    |   |

The "Choose how Windows can install updates" dialog box appears.

Select Install updates automatically (recommended) from the drop-down menu.

| 😋 🕞 🗢 🖑 🕨 Control Panel 🔸 All Control Panel Items 🔸 Windows Update 🔸 Change settings 🔹 🍕 Search Control Panel                                                                                                    | ٩ |
|----------------------------------------------------------------------------------------------------|---|
| Choose how Windows can install updates<br>When your computer is online, Windows can automatically check for important updates and install them<br>using these settings. When new updates are available, you can also install them before shutting down the<br>computer.<br>How does automatic updating help me?<br>Important updates<br>Install updates automatically (recommended)<br>Install new updates: Every day<br>Install new updates: Every day<br>Install new updates: Every day<br>Install new updates:<br>Who can install updates<br>Who can install updates<br>Who can install updates<br>Who can install updates<br>Who can install updates on this computer<br>Note: Windows Update might update itself automatically first when checking for other updates. Read our<br>privacy statement online. |   |
| Cancel                                                                                                    |   |

Click **OK** to accept the change.